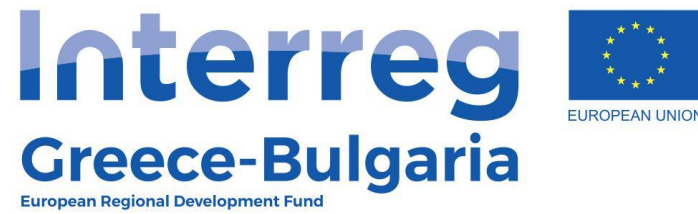

**SMiLe** 

# **SMiLe Organizations' Forum Manual**

# Register in the Forum

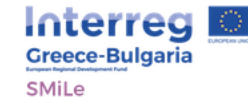

### Forum

The Organizations Forum has as a goal to strengthen the dialogue between the organizations in the field of primary healthcare in order to improve primary healthcare services.

Please use your **institutional e-mail address to sign up** in order to have complete access to the forum.

Please be polite, respect the other users, and protect your personal data.

If you consider that the content of the website is illegal or offensive, please communicate with us and we will take your report into consideration as soon as possible.

| Search the Forum |        |       |           | Q |
|------------------|--------|-------|-----------|---|
|                  |        |       |           |   |
| Forum            | Topics | Posts | Freshness |   |
| Announcements    | 0      | 0     | No Topics |   |

| Search the Forum |                   |
|------------------|-------------------|
| Account          |                   |
| Username:        |                   |
| Password:        | Click on Register |
| Romember Me      |                   |
| Register LOG IN  |                   |
| Lost Password    | -                 |
| Forums           |                   |
|                  |                   |

Forum Statistics

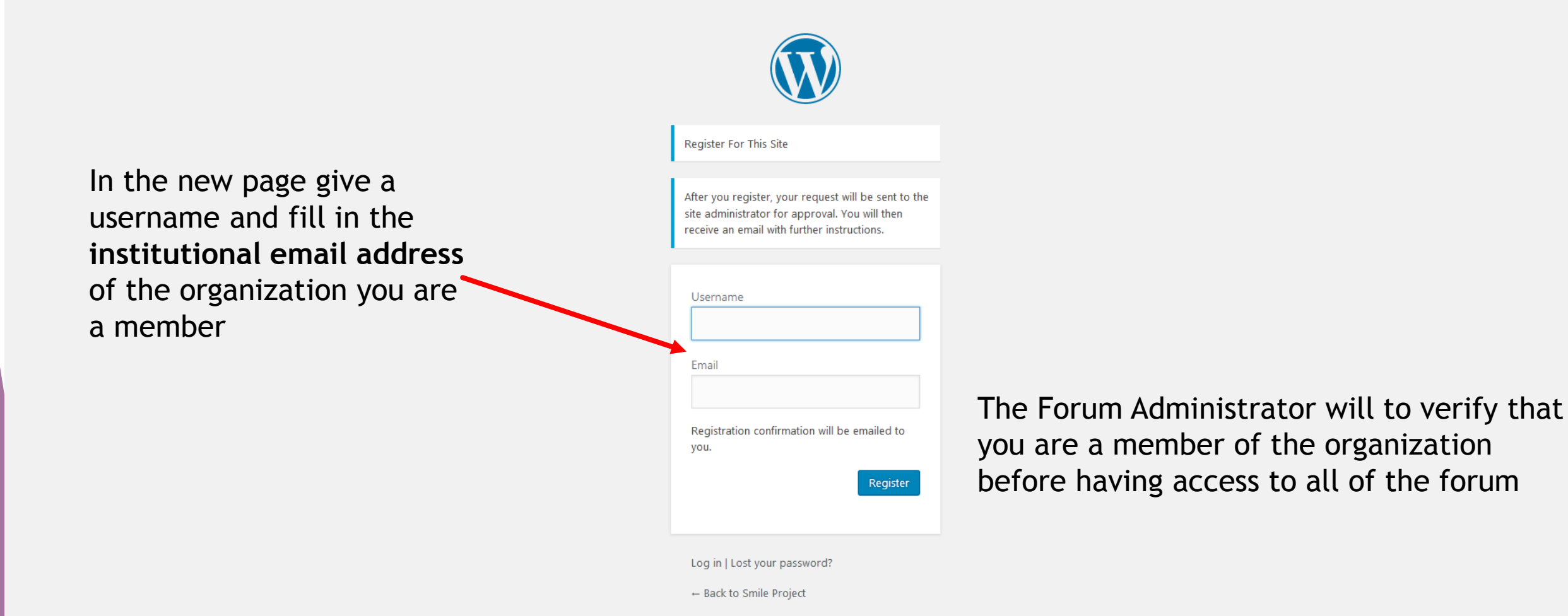

Privacy Policy

# Log in to the Platform

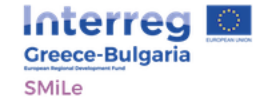

Search Forums

Forum Statistics

### Forum

The Organizations Forum has as a goal to strengthen the dialogue between the organizations in the field of primary healthcare in order to improve primary healthcare services.

Please use your **institutional e-mail address to sign up** in order to have complete access to the forum.

Please be polite, respect the other users, and protect your personal data.

If you consider that the content of the website is illegal or offensive, please communicate with us and we will take your report into consideration as soon as possible.

| Search the Forum |        |       |           | Q |
|------------------|--------|-------|-----------|---|
|                  |        |       |           |   |
| Forum            | Topics | Posts | Freshness |   |
| Announcements    | 0      | 0     | No Topics |   |

### To Log in the Q platform fill in Account your username and password Username: and click on Password: LOG IN Remember Me Register LOG IN Lost Password Forums Announcements

# Reading and Posting a Comment

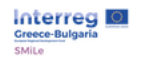

Q

Account Please be polite, respect the other users, and protect your personal data. smile Log Out If you consider that the content of the website is illegal or offensive, please communicate with us and we will take your report into consideration as soon as possible. Forums Q Private: Access to Primary

#### > Private: Primary Healthcare Evaluation

Healthcare

- > Private: Cooperation between organizations in the field of Primary Healthcare
- > Private: Pre-hospital care
- Announcements

Forum Statistics

- Registered Users 12
- > Forums 16
- > Topics 1
- > Replies 0

### To read or post a comment click on the respective link

the forum.

| Search the Forum                                                                                                    |        |       |           | C |
|----------------------------------------------------------------------------------------------------|--------|-------|-----------|---|
|                                                                                                    |        |       |           |   |
| Forum                                                                                                    | Topics | Posts | Freshness |   |
| Private: Access to Primary Healthcare<br>Physical Access to Primary Health care and people with disabilities (0,<br>0), Social Groups with problematic access to Primary Healthcare (0, 0),<br>Challenges concerning the distance and time availability of Primare<br>Healthcare Services (0, 0) | 0      | 0     | No Topics |   |
| Private: Primary Healthcare Evaluation<br>Evaluation Fields (0, 0), Methodologies for Primary Healthcare<br>Evaluation (0, 0)                                                                                                    | 0      | 0     | No Topics |   |
| Private: Cooperation between organizations in the<br>field of Primary Healthcare<br>Primary Healthcare and Local Authorities (0, 0), Primary Healthcare<br>and Non-Govermental Organizations (0, 0)                                                                                              | 0      | 0     | No Topics |   |
| Private: Pre-hospital care                                                                                                    | 0      | 0     | No Topics |   |
| Announcements                                                                                                    | 0      | 0     | No Topics |   |

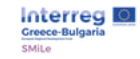

|                                                               | •                  | - People million and an interes |  |
|---------------------------------------------------------------|--------------------|---------------------------------|--|
| Topic Title (Maximum Length: 80):                             |                    |                                 |  |
|                                                               |                    |                                 |  |
| <b>b</b> <i>i</i> <u>link</u> b-quote <del>del</del> img ul c | II code close tags |                                 |  |
|                                                               |                    |                                 |  |
|                                                               |                    |                                 |  |
|                                                               |                    |                                 |  |
|                                                               |                    |                                 |  |
|                                                               |                    |                                 |  |
|                                                               |                    |                                 |  |
|                                                               |                    |                                 |  |
|                                                               |                    |                                 |  |
|                                                               |                    |                                 |  |
| Topic Tags:                                                   |                    |                                 |  |
| Topic Tags:                                                   |                    |                                 |  |
| Topic Tags:<br>Topic Type:                                    |                    |                                 |  |

To post a new comment fill in the "topic title" the posts text and topic tags for easier search. To post the comment click on SUBMIT

SUBMIT

# Edit Profile

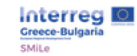

#### HOME THE PROJECT 🗸 PARTNERS 🗸 THE FRAMEWORK 🗸 LIBRARY 🗸 PLATFORM 🗸 NEWS CONTACT 🛅 💻 🔍

Q Search Forums Q Forum Topics Posts Freshness Account Physical Access to Primary Health care and people No Topics 0 0 with disabilities smile Log Out Social Groups with problematic access to Primary No Topics 0 0 Healthcare Click in your Forums Challenges concerning the distance and time No Topics 0 0 Username availability of Primare Healthcare Services Private: Access to Primary Healthcare × > Private: Primary Healthcare CH BOTHER! NO TOPICS WERE FOUND HERE! Evaluation Create New Topic in "Private: Access to Primary Healthcare" > Private: Cooperation between organizations in Topic Title (Maximum Length: 80): the field of Primary Healthcare b i link b-quote del img ul ol li code close tags > Private: Pre-hospital care Announcements Forum Statistics Registered Users 12

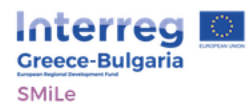

Q

### smile

### You can make changes from this menu

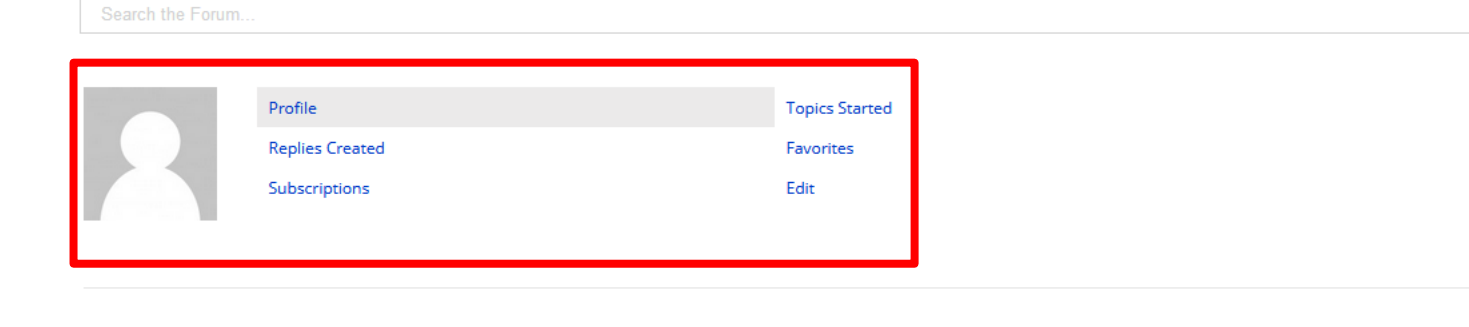

**Profile** Forum Role: Keymaster Topics Started: 1

Replies Created: 0

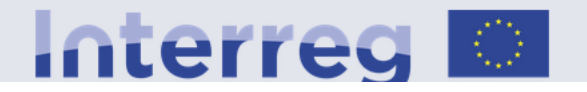

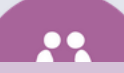

## For more information or help

Please fill in the contact form providing us with your contact details and we will contact you as soon as possible.